# SIMnet Online Student Registration Guide

### Your SIMnet Login Page

Every school has its own SIMnet login page. The account URL (Web address) always begins with *https://* and ends with *simnetonline.com*. Notice that your school name appears in the upper right corner of the SIMnet login page. Before registering your account, be sure to double-check that you are using the correct SIMnet page for your school.

## Registering Your SIMnet Online Account

In order to use SIMnet, you must have a username and password, and you must enter a registration code to activate your account. Go to the section that best describes your situation.

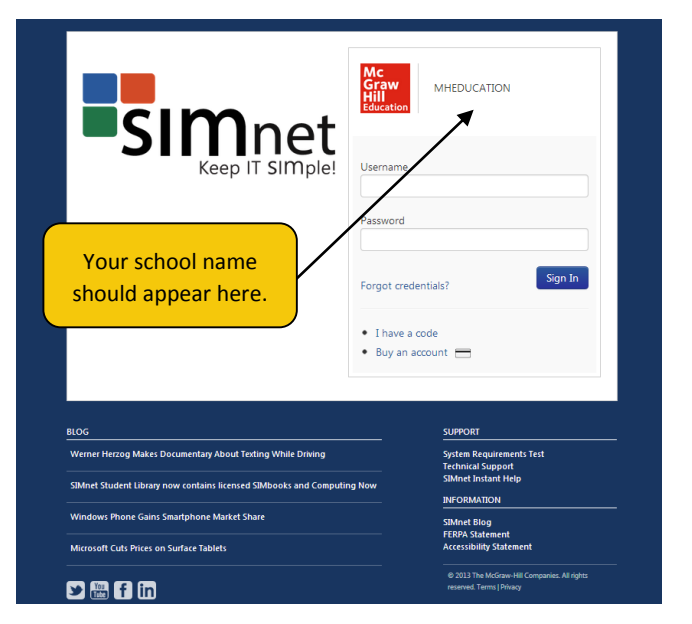

| I have a username and password                                                        | 2  |
|---------------------------------------------------------------------------------------|----|
| I have a registration code                                                            | 2  |
| I do not have a registration code, and I would like to pay for my registration online | 3  |
| I do not have a username and password                                                 | 8  |
| I have a registration code                                                            | 8  |
| I do not have a registration code, and I would like to pay for my registration online | 12 |
| Frequently Asked Questions                                                            |    |
|                                                                                       |    |

## I have a username and password

If your instructor has provided you with a username and password, enter them on the login page, and then click the **Sign In** button.

|                     | <b>sim</b> net                                                      | Mc<br>Graw<br>Hill<br>Education                          | MHEDUCATION                                                               | Your school name<br>should appear here. |
|---------------------|---------------------------------------------------------------------|----------------------------------------------------------|---------------------------------------------------------------------------|-----------------------------------------|
| Enter your username | e and                                                               | Password<br>Forgot credentia                             | als? Sīgn In                                                              |                                         |
|                     | 105                                                                 | <ul> <li>I have a code</li> <li>Buy an accord</li> </ul> | 2<br>Int =                                                                |                                         |
|                     | Nerner Herzog Makes Documentary About Texting While Driving         |                                                          | System Requirements Test<br>Technical Support                             | —                                       |
| -                   | SIMnet Student Library now contains licensed SIMbooks and Computing | Now                                                      | SIMnet Instant Help<br>INFORMATION                                        |                                         |
|                     | Windows Phone Gains Smartphone Market Share                         |                                                          | SIMnet Blog<br>FERPA Statement<br>Accessibility Statement                 |                                         |
| Ē                   | 2 🖫 f) in                                                           |                                                          | © 2013 The McGraw-Hill Companies. All rights<br>reserved. Terms   Privacy | —                                       |

If you log in to SIMnet, and your account is not yet registered, you will not have access to any of the SIMnet materials until you fully register your account – either by entering a registration code or by purchasing access online.

| I have a registration code                                                                                                    | Add Product License ×                                                                                                    |
|----------------------------------------------------------------------------------------------------|----------------------------------------------------------------------------------------------------|
| If you have a registration code, type the code into the textbox under <b>Have a registration code?</b> and click the <b>Register</b> button. | Have a registration code?<br>You'll find your registration code on a card that either came with your textbook or<br>that you purchased separately.<br>Registration Code |
| Enter your registration code here.                                                                                                    | Don't have a registration code?<br>You can buy access with your credit card, debit card, or PayPal account for immediate access.                                        |

Confirm that you are enrolled in the correct SIMnet class. If you need to enroll yourself in a different SIMnet class, select the correct campus from the *Campus:* list (if necessary), click the class you want to enroll in, and then click the > button. **Note:** Not all schools allow you to change SIMnet class enrollment.

| SIMnet                                                                                                  |                                 |                  | ASSIGNMENTS                                              | LIBRARY                      | GRADES | 🔛 Те      |         | ? |    |
|----------------------------------------------------------------------------------------------------|---------------------------------|------------------|----------------------------------------------------------|------------------------------|--------|-----------|---------|---|----|
| Profile                                                                                                 |                                 |                  |                                                          |                              |        |           |         |   |    |
| Shirley Temple<br>Sudent ID: 943375869<br>Username: stemple<br>Edit<br>Classes<br>Campus: West Campus • | Select your cam<br>(if necessar | pus here<br>ry). | Licensec<br>Computing Nc<br>SIMnet 2013 -<br>Add Product | I Produce<br>w 2013<br>Suite | cts    |           |         |   |    |
| Available Classes                                                                                       | Castion                         | Class            | eu classes                                               |                              |        | Casting   | Comm    |   | 11 |
| Office 100                                                                                              | MW                              | The Te           | st Class                                                 |                              |        | Section 1 | Default | t |    |
| < •                                                                                                    | Enroll or un-er                 | roll in a SIM    | net class                                                | here.                        |        |           |         |   |    |

## I do not have a registration code, and I would like to pay for my registration online

If you do not have a registration code, you can purchase your registration from within SIMnet.

1. Click the **Buy Online Now** button.

|                                                                                      | r                                                                                                    |
|--------------------------------------------------------------------------------------|----------------------------------------------------------------------------------------------------|
|                                                                                      | Add Product License ×                                                                                                    |
|                                                                                      | Have a registration code?<br>You'll find your registration code on a card that either came with your textbook or         |
| Click the <b>Buy Online Now</b>                                                      | that you purchased separately.           Registration Code         Register                                              |
| button to buy access online<br>with a credit card, debit card,<br>or PayPal account. | Don't have a registration code?<br>You can buy access with your credit card, debit card, or PayPal account for immediate |
|                                                                                      | access.                                                                                                    |
|                                                                                      |                                                                                                    |

2. Review the McGraw-Hill license agreement. Click the **Check this box if you agree to the end user license agreement** check box, and then click **Next**.

|            | 1                                                                                                    | 2                                                                                                    | 3                                                                                                    | 4                                                                                                    |                                                |
|------------|----------------------------------------------------------------------------------------------------|----------------------------------------------------------------------------------------------------|----------------------------------------------------------------------------------------------------|----------------------------------------------------------------------------------------------------|------------------------------------------------|
|            | Agree                                                                                                    | Shop                                                                                                    | Payment<br>Type                                                                                      | Buy                                                                                                    |                                                |
|            |                                                                                                    |                                                                                                    |                                                                                                    |                                                                                                    |                                                |
| Click this | s check box to accept                                                                                                    |                                                                                                    |                                                                                                    |                                                                                                    |                                                |
| and agre   | e to the McGraw-Hill                                                                                                    | IMPORTANT I                                                                                                    | NOTICE                                                                                               |                                                                                                    | <b>^</b>                                       |
| license a  | greement to use                                                                                                    | -Hill Companies, Inc. Al                                                                                                    | II rights reserved.                                                                                  |                                                                                                    | E                                              |
| SIMnet (   | Online.                                                                                                    | is subject to the terms b<br>out menu of this Product                                                                                      | oelow ("License A                                                                                    | Agreement") and any others that                                                                                                    |                                                |
|            |                                                                                                    | LICENSE AGR                                                                                                    | EEMENT                                                                                               |                                                                                                    |                                                |
|            | LICENSE: Throughout this Lice<br>agent opens this package. You<br>for your personal educational purp                                                                     | ense Agreement, "you" s<br>are granted a non-exclus<br>poses only, subject to the                                                          | hall mean either<br>ive and non-trans<br>restrictions here                                           | the individual or the entity wh<br>sferable license to use the Proc<br>in.                                                                                                | ose<br>luct                                    |
|            | COPYRIGHT; RESTRICTIONS<br>Product are owned by McGraw-<br>engineer, modify, reproduce, crea<br>retrieval system of any kind, rent<br>(including electronically or other | ON USE AND TRANSFE<br>Hill and its licensors. Yo<br>ate derivative works of, tra<br>or transfer the Product, o<br>wise), and may not use f | ER: All rights (i<br>bu may not copy<br>nsmit, distribute,<br>or any portion the<br>the Product exce | including copyright) in and to<br>r, decompile, disassemble, reve<br>sublicense, store in a databas<br>ereof, in any form or by any me<br>apt as expressly permitted here | the<br>erse<br>e or<br>ans<br>ein. <del></del> |
|            | V Cher                                                                                                    | ck this box if you agree to t                                                                                                    | he end user licen:                                                                                   | se agreement                                                                                                    |                                                |
|            |                                                                                                    |                                                                                                    |                                                                                                    | ⊖ Next                                                                                                    |                                                |

3. Select the SIMnet Online product you want to purchase, and then click **Next**. If you are not sure which SIMnet product to purchase, check with your instructor or your class syllabus.

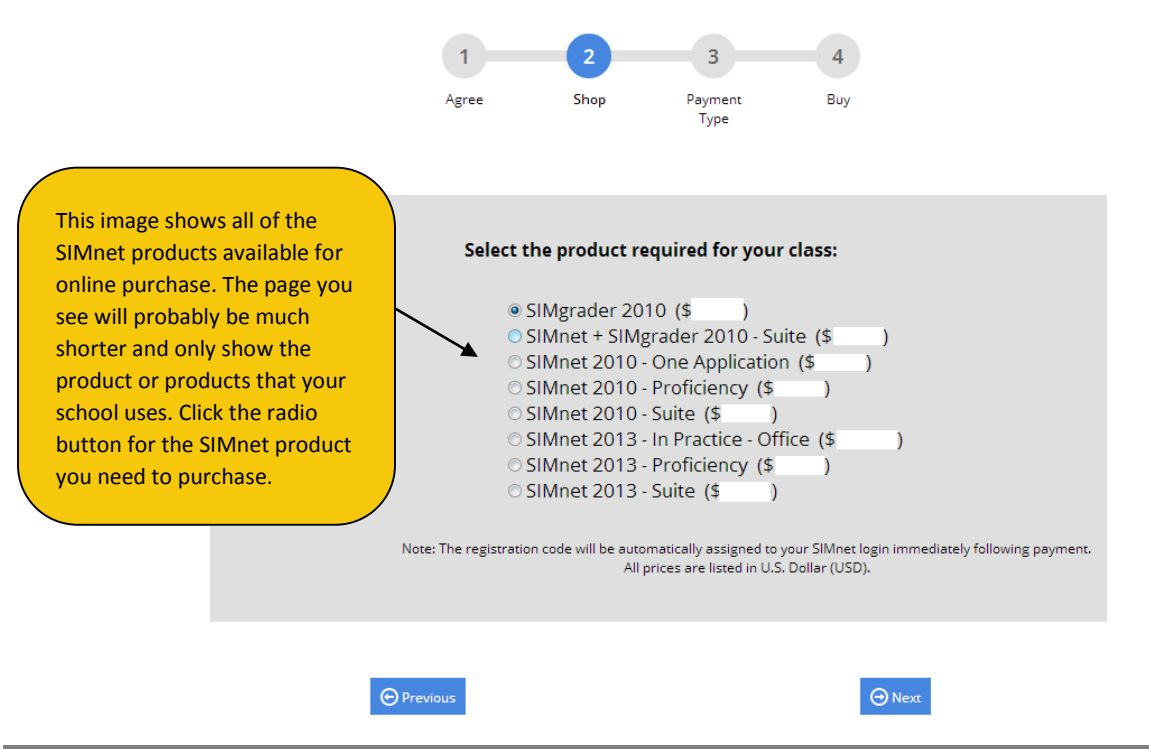

 Select your method of payment – either a credit card (or debit card that can also be used as a credit card) or a PayPal account. Click Next. (If you select PayPal as your payment method, the button will appear as the orange PayPal Pay Now button instead of Next.)

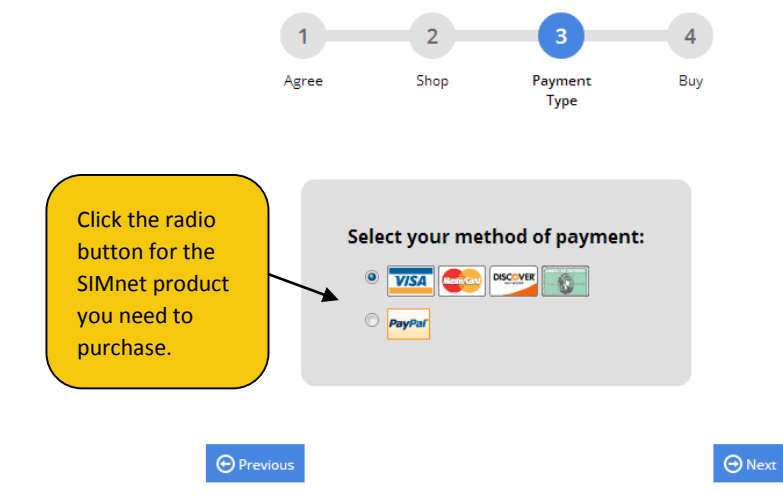

a. If you selected a credit card, enter the required information. The credit card payment information and billing address are not saved to the SIMnet database. This information is only used to process your SIMnet payment. It is not visible to your instructor.

Enter your information, and then click the **Buy** button to complete the purchase process. Be patient. The system may take a few minutes to process your payment. **Do not click the Pay button more than once, or your credit card may be charged multiple times.** 

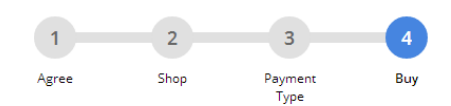

| Order Deta              | ails           |                                 | Billing Address                    | (             | Enter you        | r credit card   |
|-------------------------|----------------|---------------------------------|------------------------------------|---------------|------------------|-----------------|
| Product:                | SIMnet 2       | 013 - In Practice - Office      | First Name on Card                 | i:            | ,<br>and hilling | addross         |
| Tax:                    | \$0.00         |                                 |                                    |               |                  | s audi ess      |
| Total:                  | S              | (No Returns)                    | Last Name on Card                  | ·             | informatio       | on on this      |
| Note: The pro           | duct will be a | automatically assigned to your  | SIMnet Address:                    |               | page. The        | billing address |
| username imr            | mediately foll | owing payment. All prices are I | sted in USD.<br>Additional Address | :             | must mat         | ch the address  |
| Payment M<br>Card Type: | lethod         | Visa 👻                          | ZIP / Postal Code:                 |               | on your c        | redit card      |
| Card Numb               | er:            |                                 | City:                              |               |                  |                 |
| Security Co             | de:            | What's a security code          | Country:                           | United States | -                |                 |
| Expire Date             | :              | 1 - January 💌 / 2013 💌          | State or Province:                 |               | -                |                 |
|                         |                |                                 |                                    |               |                  |                 |
|                         |                |                                 |                                    |               |                  |                 |
|                         |                |                                 |                                    |               |                  |                 |
|                         |                | _                               |                                    |               |                  |                 |
|                         | 🕞 Pre          | vious                           |                                    | ⊖ Buy         |                  |                 |

- b. If you selected PayPal, you will see a PayPal login screen.
  - i. Click **Pay with my PayPal account**, enter your PayPal username and password, and click **Log In**. The SIMnet system does not keep or track your PayPal login information.

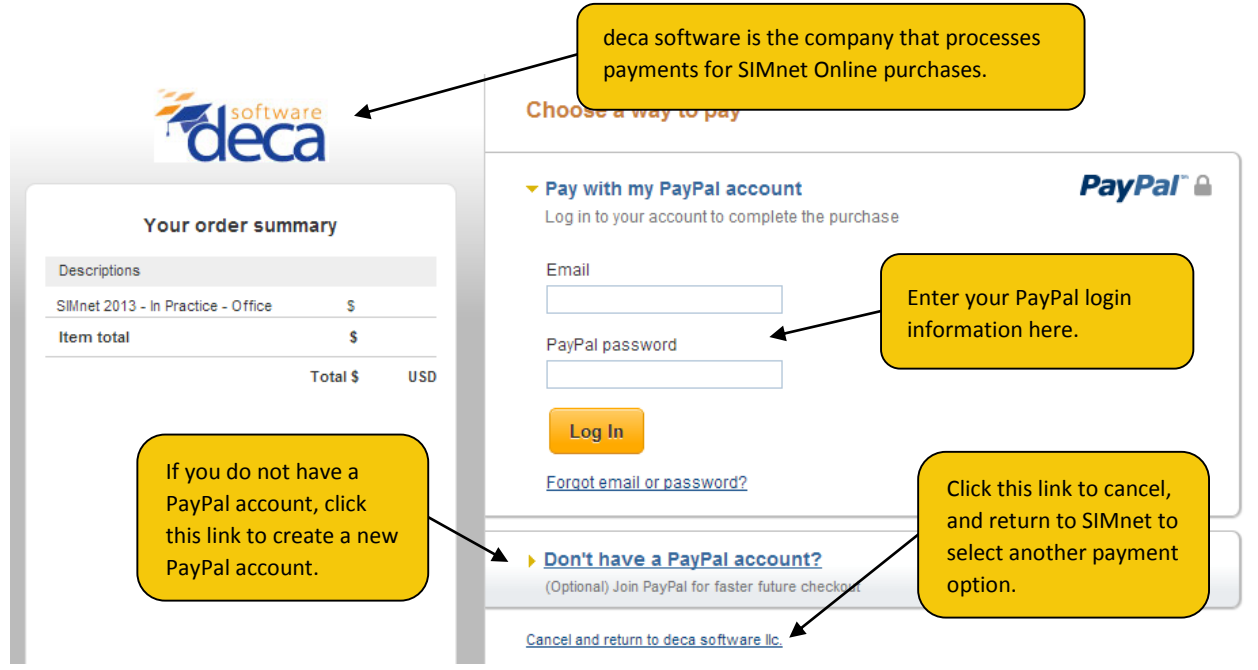

ii. Confirm your PayPal payment information, and then click **Pay Now**.

| Your order cumm                                   | 1204    | Pay Now                                                                                                    | Pa | yPal" |
|---------------------------------------------------|---------|----------------------------------------------------------------------------------------------------|----|-------|
| Descriptions                                      | iar y   | Payment methods 🥒 Change                                                                                     |    |       |
| Sillnet 2013 - In Practice - Office<br>Item total | 5<br>\$ | Credit/Debit Card : Visa XXXX-XXXX-XXXX-7908 This transaction will appear on your bill as PayPal *SMNET GDP. | s  | USD   |
|                                                   |         |                                                                                                    |    |       |

5. This confirms your purchase and SIMnet registration. The system will also send you a receipt via email (using the email address you entered as part of your SIMnet registration).

You will not receive a registration code – your account is created automatically for you. Click the **Return to SIMnet** button to return to the main page where you can now enter your username and password to log in to SIMnet.

| SIMnet     | student registration                                                                                                    |  |  |  |  |  |
|------------|----------------------------------------------------------------------------------------------------|--|--|--|--|--|
|            |                                                                                                    |  |  |  |  |  |
|            |                                                                                                    |  |  |  |  |  |
|            |                                                                                                    |  |  |  |  |  |
|            | Thank you for your SIMnet purchase from Deca Software. The payment for your order is<br>complete. Your SIMnet registration code has automatically been applied to your<br>username. You may now sign in to your SIMnet account and access your assignments. |  |  |  |  |  |
|            | A copy of this receipt has been sent to the email address provided.                                                                                                    |  |  |  |  |  |
|            |                                                                                                    |  |  |  |  |  |
|            | Order ID: 3U806397C2605621R                                                                                                    |  |  |  |  |  |
| Click here | e to return to Date: 8/6/2013<br>Product: Simple 2013, in Practice, Office                                                                                                    |  |  |  |  |  |
| the SIMn   | et login page Shipping: \$0.00                                                                                                    |  |  |  |  |  |
| the Shvin  | Tax: \$0.00                                                                                                    |  |  |  |  |  |
|            | Total: \$                                                                                                    |  |  |  |  |  |
|            | Please note that SIMNET GDP will appear on your credit/debit card statement from                                                                                                    |  |  |  |  |  |
|            | DECASOFT.                                                                                                    |  |  |  |  |  |
|            |                                                                                                    |  |  |  |  |  |
|            | ×                                                                                                    |  |  |  |  |  |
|            | O Return to SIMnet                                                                                                    |  |  |  |  |  |

6. When you log back into SIMnet, click on your name in the upper right-hand corner to view your profile. Confirm that you are enrolled in the correct SIMnet class. If you need to enroll yourself in a different SIMnet class, select the correct campus from the *Campus:* list (if necessary), click the class you want to enroll in, and then click the > button. Note: Not all schools allow you to change SIMnet class enrollment.

| SIMnet                                     |                  | ASSIGNMENTS LIBRARY GRAI                                 | DES 🗹 Temple, Shirley ? 👫 |
|--------------------------------------------|------------------|----------------------------------------------------------|---------------------------|
| Profile                                    |                  |                                                          | <b>†</b>                  |
| Shirley Temple                             |                  | Licensed Products                                        |                           |
| Student ID: 948375869<br>Username: stemple |                  | Computing Now 2013<br>SIMnet 2013 - Suite<br>Add Product | Click your name to        |
| Edit<br>Classes<br>Campus •                | Select your camp | ous here (if necessary).                                 |                           |
| Available Classes                          |                  | Enrolled Classes                                         |                           |
| Class<br>Office 100                        | MW               | Class<br>The Test Class                                  | Section 1 Default         |
| < .                                        | Enroll or un-e   | enroll in a SIMnet class here.                           |                           |

## I do not have a username and password

If you do not have a username and password, you will need to *self-register* and create your SIMnet account.

#### I have a registration code

If you purchased a registration code from your bookstore, or if your instructor provided one to you, you will need to enter the code as part of the registration process. If you purchased a textbook for your class, the SIMnet registration code may be included with the textbook.

- From the SIMnet login page, click the I have a code button.
- 2. Please be sure to double-check that you are using the correct

| Simpet                                                                     | Mc<br>Graw<br>Hill<br>Education                            |
|----------------------------------------------------------------------------|------------------------------------------------------------|
| Keep IT SIMple!                                                            | Username                                                   |
| Click here if you do not<br>yet have a username and<br>password but you do | Password Forgot credentials? Sign In                       |
| have a registration code.                                                  | <ul> <li>I have a code</li> <li>Buy an account </li> </ul> |

SIMnet Online site for your school. Select the **Yes** radio button to confirm you attend the school, select the **No** radio button to confirm that you do not already have a SIMnet user name. (If you have a username and password already, please log in to SIMnet and enter your registration code in the space provided on the *Profile page*. Continuing through the self-registration process will result in a duplicate account.) Click **Next** to continue.

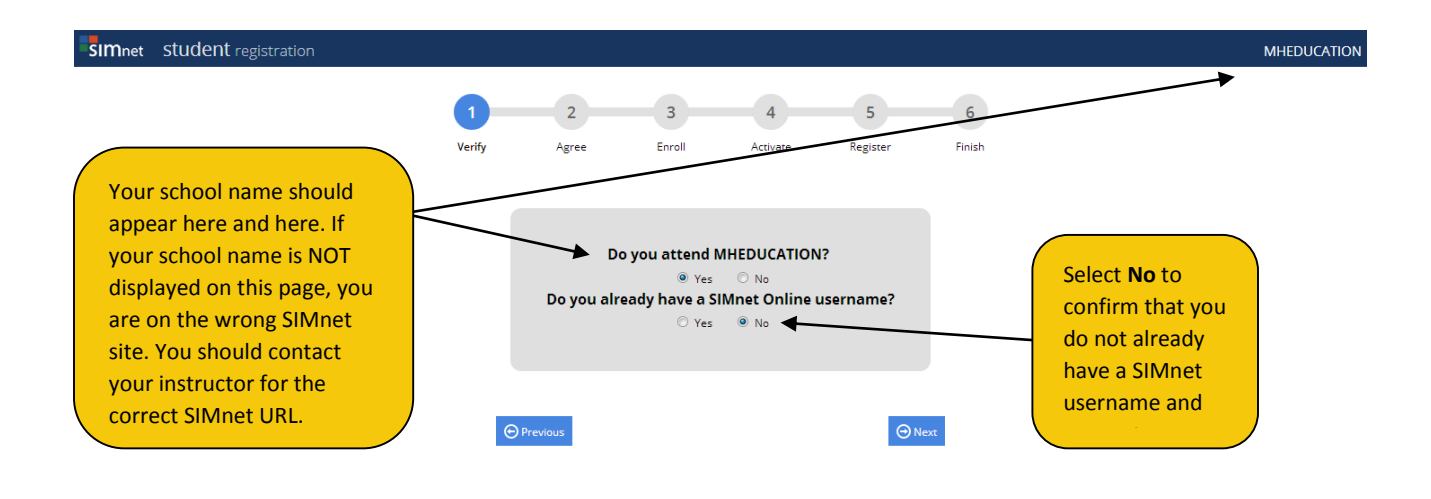

3. Review the McGraw-Hill license agreement. Click the **Check this box if you agree to the end user license agreement** check box, and then click **Next**.

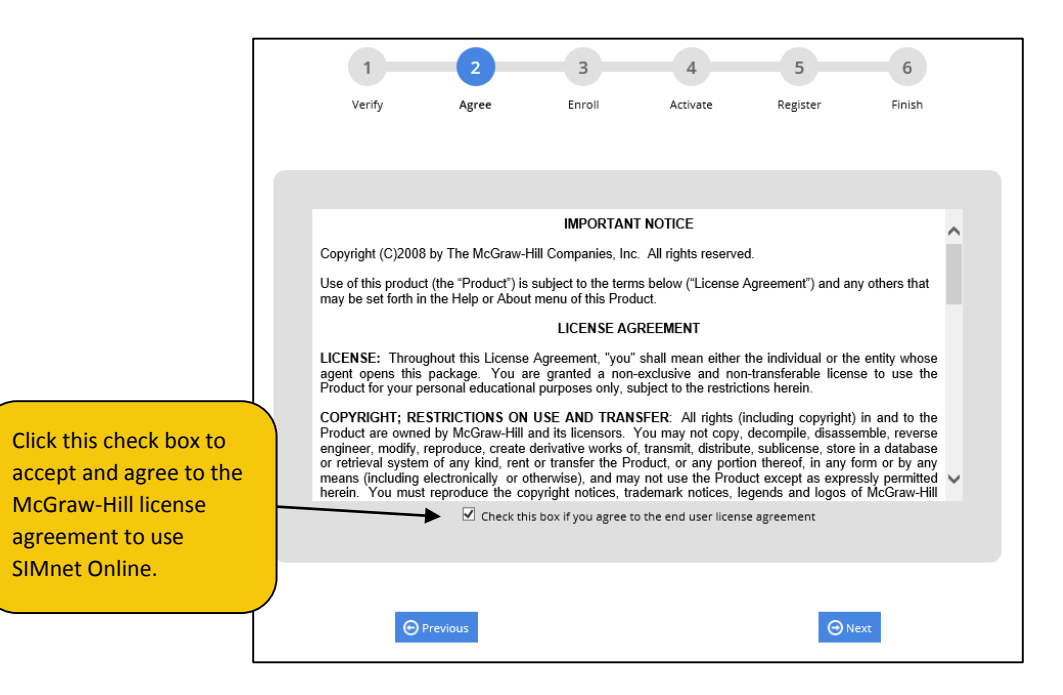

4. If necessary, expand the Campus list and select the correct campus. Click the name of the SIMnet class to enroll in, and then click Next. (If you are not sure what class to select, click Next without making a selection. After you complete registration, you can log in to SIMnet and go to the profile page to select a class, or you can ask your instructor to enroll your SIMnet student account in the correct class for you.)

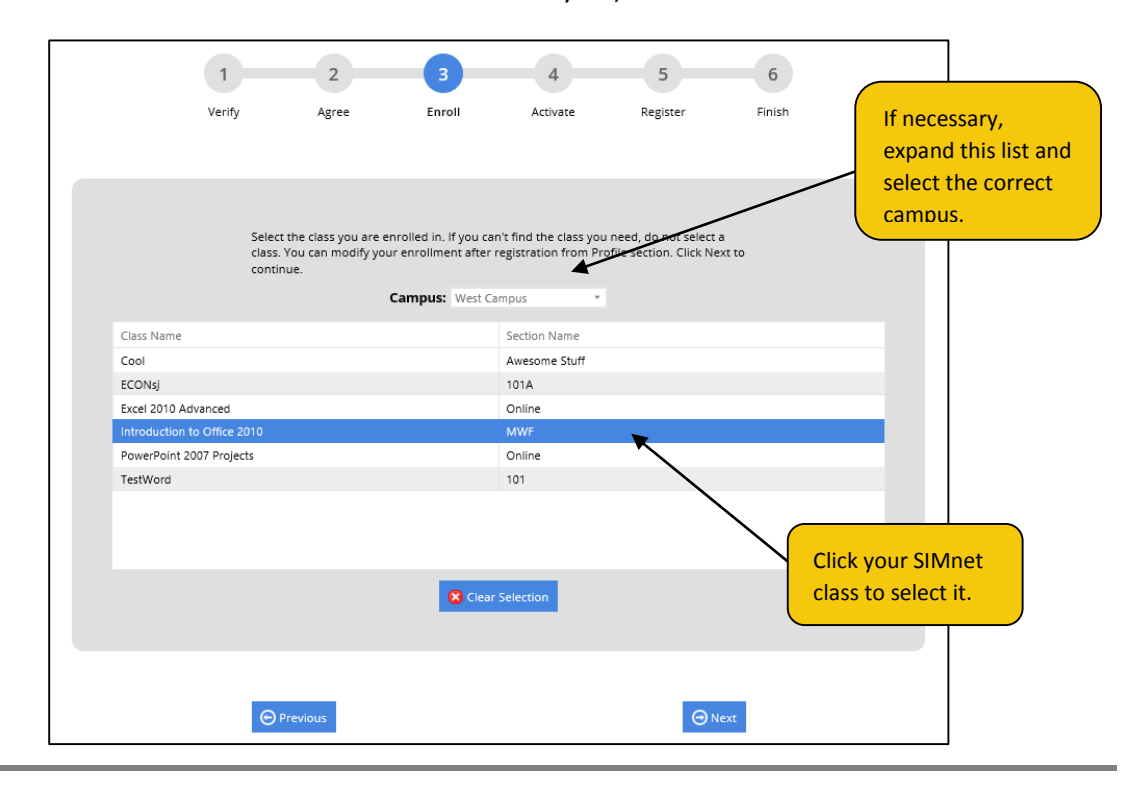

5. Enter your registration code in the space provided, and then click **Next**.

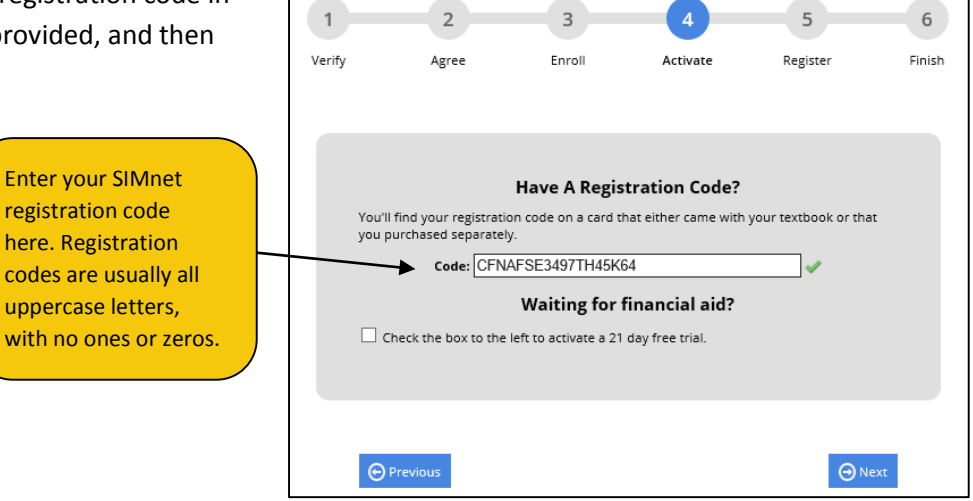

- 6. Enter your SIMnet registration information, and then click the **Next** button. All the information must be entered before you can complete registration.
  - a. Why do we require your email address? Your email is required so the system can send you your username and/or password if you forget them.
  - b. Why do we require your Student ID? The Student ID is used as a unique identifier for each student account. Some instructors require students to use their real student ID numbers, so SIMnet gradebook records can be matched with other class records. If you are unsure what to use for your Student ID, check with your instructor.

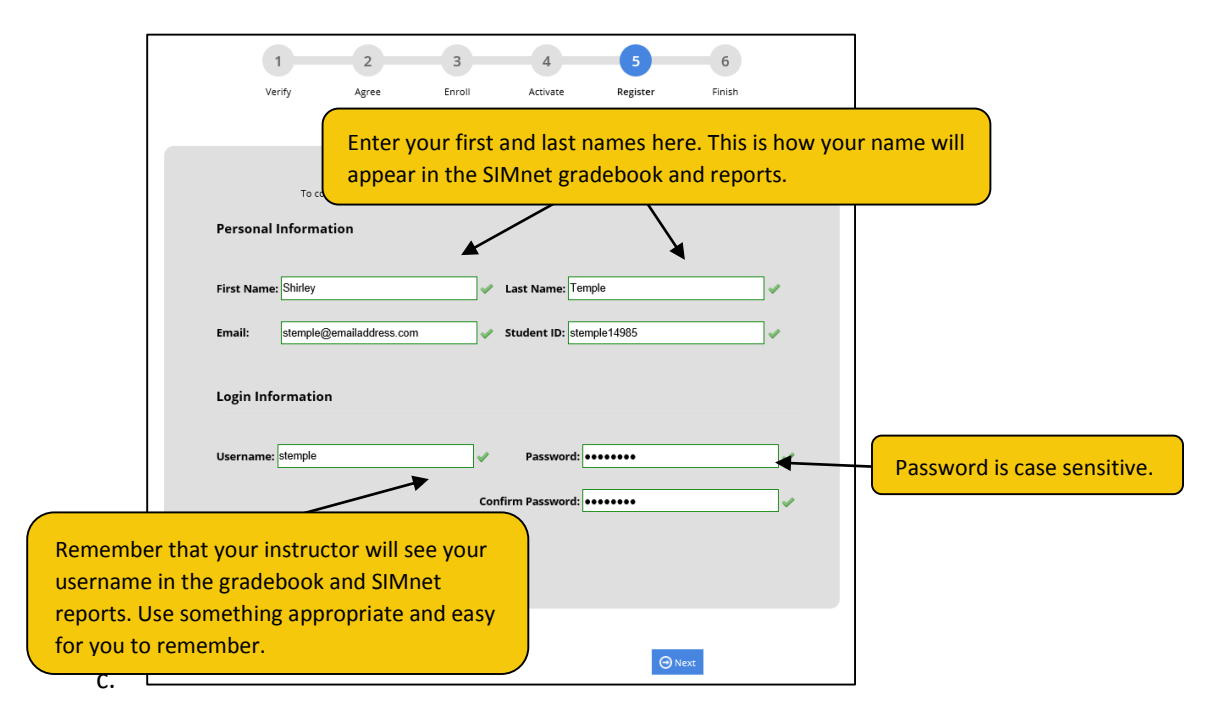

7. The final page confirms your registration information. If this information is correct, your registration is complete. You can throw away the registration code, as it is only good for a single registration. Click the **Finish** button to return to the main page where you can now enter your username and password to log in to SIMnet.

| SIMnet student registration |                     |                                                  |                                                        |                                |                  |             | McGraw-Hill Higher Education                                                              |
|-----------------------------|---------------------|--------------------------------------------------|--------------------------------------------------------|--------------------------------|------------------|-------------|-------------------------------------------------------------------------------------------|
|                             | 1<br>Verify         | 2<br>Agree                                       | 3<br>Enroll                                            | 4<br>Activate                  | 5<br>Register    | 6<br>Finish |                                                                                           |
|                             | You<br>Clici<br>Fir | u have succes<br>Finish to login and<br>st Name: | <b>sfully complet</b><br>begin using SIMnet<br>Shirley | <b>ed SIMnet On</b><br>Online. | ine registration |             | Click here to return to the<br>SIMnet login page where you<br>can enter your username and |
|                             | La<br>En<br>St      | st Name:<br>nail:<br>udent ID:                   | Temple<br>stemple@emailad<br>stemple14985              | dress.com                      |                  |             | password to begin using the program.                                                      |
|                             | U:<br>Re            | ername:<br>gistration Code:                      | stemple<br>CFNAFSE3497TH4                              | 5K64                           |                  |             |                                                                                           |
|                             |                     |                                                  |                                                        |                                | Finis            | n           |                                                                                           |

#### I do not have a registration code, and I would like to pay for my registration online

If you have not yet purchased a registration code from your bookstore, you can pay for registration online using a credit or debit card or a PayPal account:

> From the SIMnet login page, click the **Buy an** account button.

| Simpet          | Mc<br>Graw<br>Hill<br>Education                              |
|-----------------|--------------------------------------------------------------|
| Keep IT SIMple! | Username Password                                            |
| Buy an account. | Forgot credentials?<br>• I have a code<br>• Buy an account = |

2. Please be sure to double-check that you are using the correct SIMnet Online site for your school. Select the Yes radio button to confirm you attend the school, select the No radio button to confirm that you do not already have a SIMnet user name. (If you have a username and password already, please log in to SIMnet and enter your registration code in the space provided on the *Profile page*. Continuing through the self-registration process will result in a duplicate account.) Click Next to continue.

| SIMnet student registration                                                                                                    |                  |                         |                                                     |              |                             |                                                                                              | MHEDUCATION |
|----------------------------------------------------------------------------------------------------|------------------|-------------------------|-----------------------------------------------------|--------------|-----------------------------|----------------------------------------------------------------------------------------------|-------------|
| Buy an Your school name<br>should appear here and<br>here. If your school name<br>is NOT displayed on this<br>page, you are on the<br>wrong SIMnet site. You<br>should contact your<br>instructor for the correct<br>SIMnet URL. | 2<br>Agree<br>Do | 3<br>Enroll<br>Do you a | 4<br>Shop<br>• Yes No<br>ave a SIMnet (<br>Yes • No | 5<br>Degater | 6<br>Payment<br>Type<br>me? | 7<br>Buy<br>Select <b>No</b> to conf<br>that you do not<br>already have a SI<br>username and | irm<br>Mnet |

3. Review the McGraw-Hill license agreement. Click the **Check this box if you agree to the end user license agreement** check box, and then click **Next**.

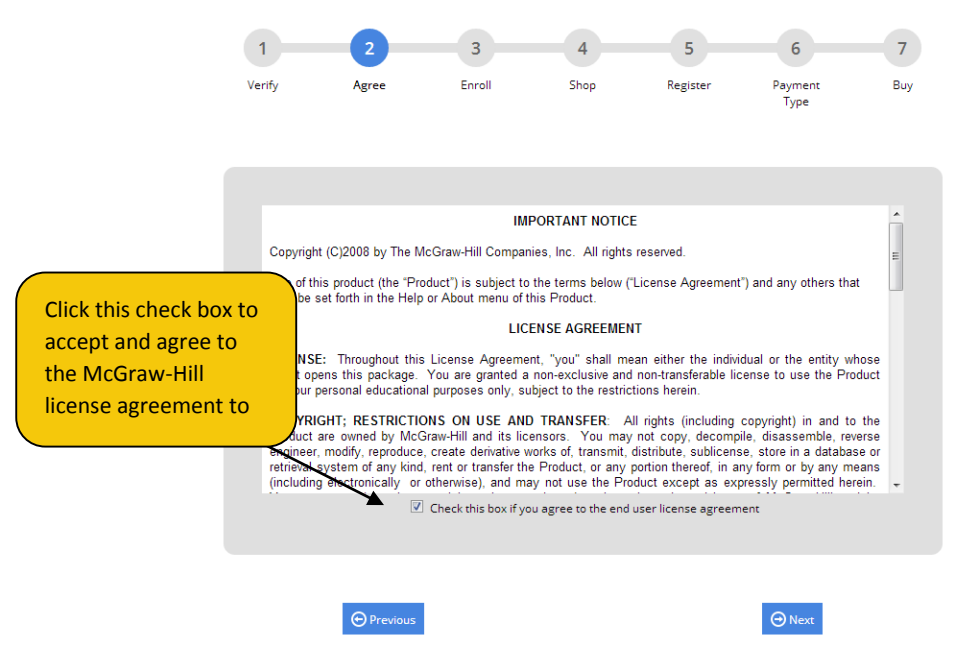

4. If necessary, expand the Campus list and select the correct campus. Click the name of the SIMnet class to enroll in, and then click Next. (If you are not sure what class to select, click Next without making a selection. After you complete registration, you can log in to SIMnet and go to the *profile page* to select a class, or you can ask your instructor to enroll your SIMnet student account in the correct class for you.)

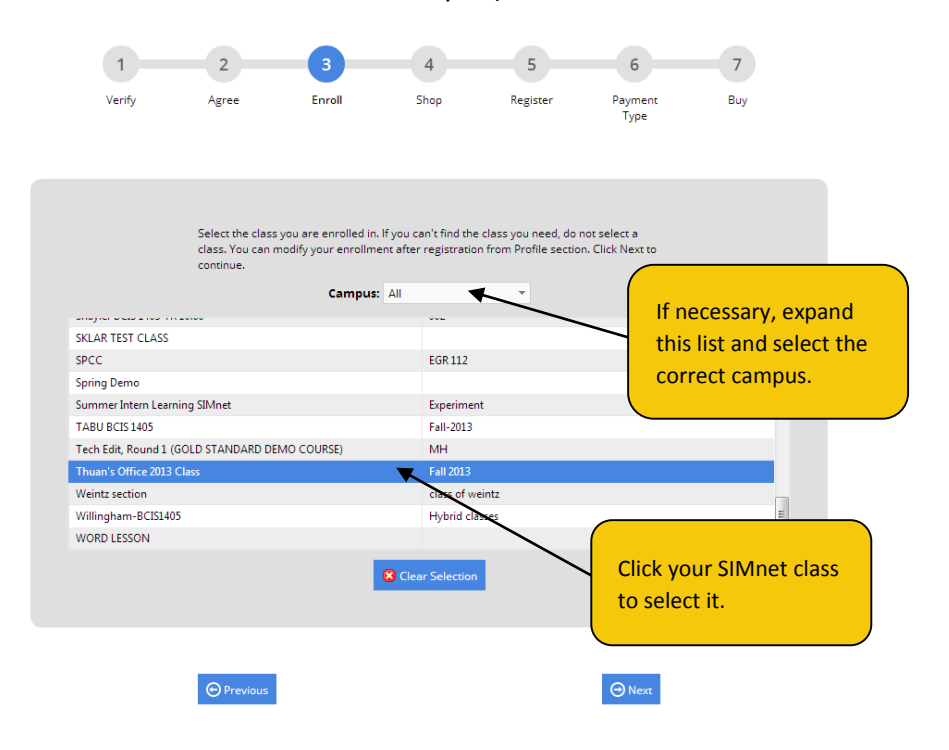

 Select the SIMnet Online product you want to purchase, and then click
 Next. If you are not sure which SIMnet product to purchase, check with your instructor or your class syllabus.

> This image shows all of the SIMnet products available for online purchase. The page you see will probably be much shorter and only show the product or products that your school uses. Click the radio button for the SIMnet product you need to purchase.

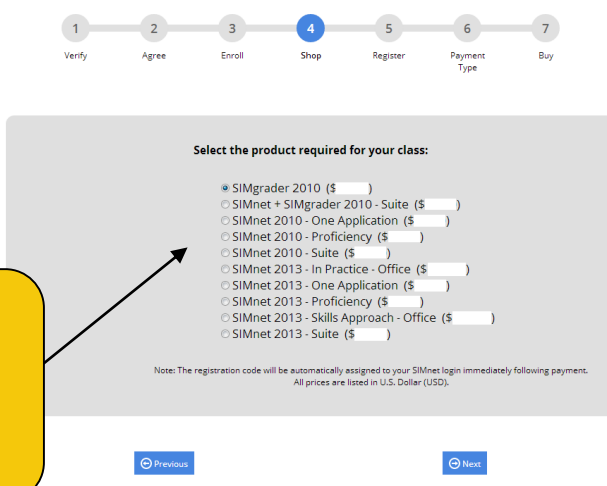

- 6. Enter your SIMnet registration information, and then click the **Next** button. All the information must be entered before you can complete the registration and purchase process.
  - a. Why do we require your email address? Your email is required so the system can send you your username and/or password if you forget them.
  - b. Why do we require your Student ID? The Student ID is used as a unique identifier for each student account. Some instructors require students to use their real student ID numbers, so SIMnet gradebook records can be matched with other class records. If you are unsure what to use for your Student ID, check with your instructor.

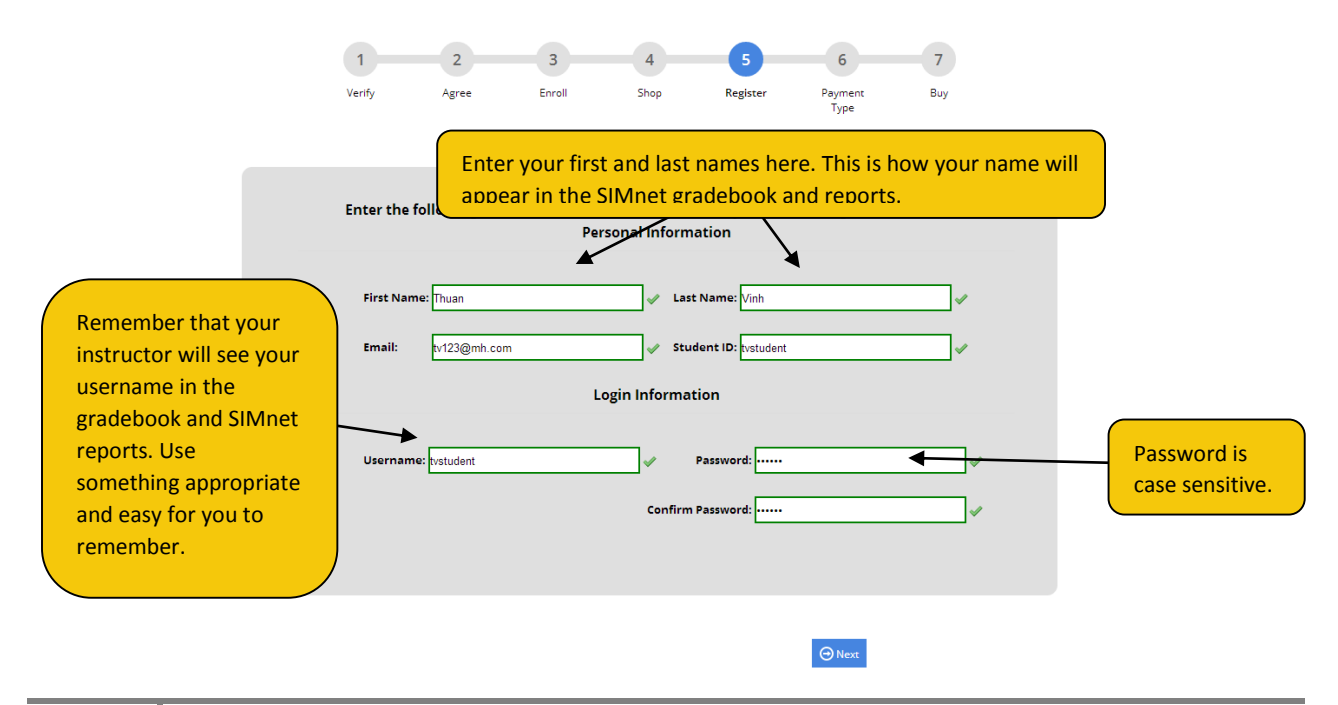

 Select your method of payment – either a credit card (or debit card that can also be used as a credit card) or a PayPal account. Click Next. (If you select PayPal as your payment method, the button will appear as the orange PayPal Pay Now button instead of Next.)

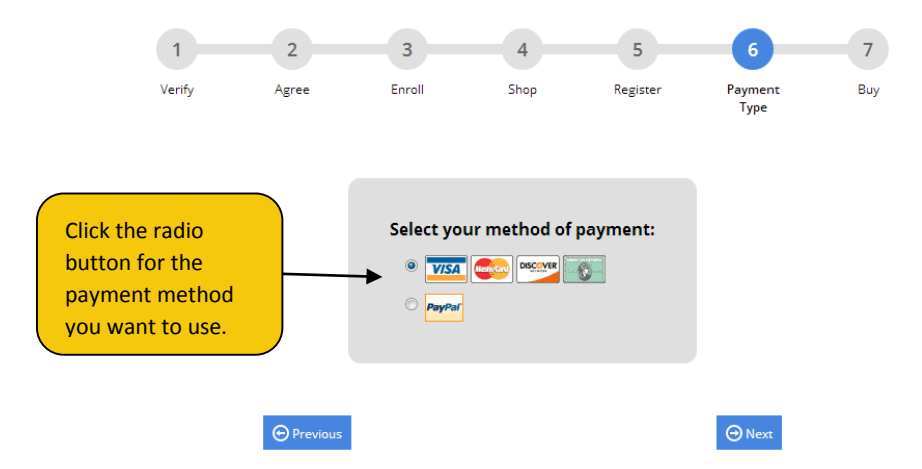

a. If you selected a credit card, enter the required information. The credit card payment information and billing address are not saved to the SIMnet database. This information is only used to process your SIMnet payment. It is not visible to your instructor.

Enter your information, and then click the **Buy** button to complete the purchase process. Be patient. The system may take a few minutes to process your payment. **Do not click the Pay button more than once, or your credit card may be charged multiple times.** 

| 1                                                                                                    | 2                                                                                                    | 3                    | 4                        | 5                                                                                                    | 6                            | 7   |                                                                                                    |
|----------------------------------------------------------------------------------------------------|----------------------------------------------------------------------------------------------------|----------------------|--------------------------|----------------------------------------------------------------------------------------------------|------------------------------|-----|----------------------------------------------------------------------------------------------------|
| Verify                                                                                                    | Agree                                                                                                    | Enroll               | Shop                     | Register                                                                                                    | Payment<br>Type              | Buy |                                                                                                    |
| Order Det.<br>Product:<br>Shipping:<br>Tax:<br>Total:<br>Note: The pr<br>username im<br>Payment I<br>Card Type:<br>Card Type:<br>Card Num<br>Security Co<br>Expire Date | ails<br>SiMnet 2013 -<br>S0.00<br>S0.00<br>S0.00<br>S0.00<br>S0.00<br>S0.00<br>Vise<br>verter<br>cr<br>s: 1 - Ja | In Practice - Office | SIMnet<br>listed in USD. | Billing Address<br>First Name on Card<br>Last Name on Card<br>Address:<br>Additional Address<br>ZIP / Postal Code:<br>City:<br>Country:<br>State or Province: | :<br>:<br>:<br>United States | *   | Enter your credit card and<br>billing address information<br>on this page. The billing<br>address must match the<br>address your credit card<br>company has on file. |
|                                                                                                    | • Previous                                                                                                    |                      |                          |                                                                                                    | 🗇 Buy                        |     |                                                                                                    |

- b. If you selected PayPal, you will see a PayPal login screen.
  - i. Enter your PayPal username and password, and click **Log In**. The SIMnet system does not keep or track your PayPal login information.

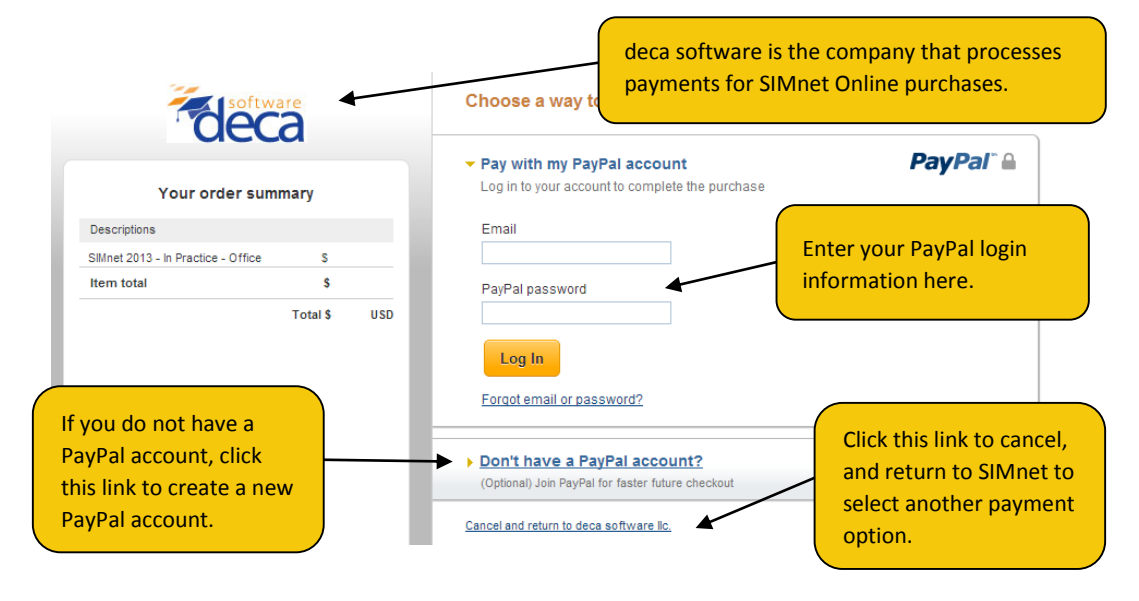

ii. Confirm your PayPal payment information, and then click **Pay Now**.

| Your order summary                                        |            | Pay Now                                                                                                    | PayPal" |     |
|-----------------------------------------------------------|------------|----------------------------------------------------------------------------------------------------|---------|-----|
| Descriptions                                              | inal y     | Payment methods 🧳 Change                                                                                                    |         |     |
| Sillinet 2013 - In Practice - Office                      | s          | Cradil/Dabit Card : Vice VVVV VVVV VVVV 7009                                                                                                    | s       | USD |
| tem total                                                 | s          | This transaction will appear on your bill as PayPai *SIMNET GDP                                                                                                    |         | 000 |
|                                                           | /          | \$10 back and 6 months to pay on purchases of \$99+<br>Subject to credit approval. <u>See terms</u> C <sup>®</sup>                                                                                                    |         |     |
| PayPal automatica                                         | lly        | <ul> <li>\$10 back and 6 months to pay on purchases of \$99+<br/>Subject to credit approval. <u>See terms</u> C<sup>*</sup></li> <li>■ PayPal gift card, certificate, reward, or other discount <u>Redeem</u><br/>View <u>PayPal policies</u> and your payment method rights.</li> </ul>                         |         |     |
| PayPal automatica<br>uses your default<br>payment method. | illy<br>If | <ul> <li>\$10 back and 6 months to pay on purchases of \$99+<br/>Subject to credit approval. See terms C*</li> <li>PayPal gift card, certificate, reward, or other discount <u>Redeem</u><br/>View <u>PayPal policies</u> and your payment method rights.</li> <li>Contact information<br/>@gmail.com</li> </ul> |         |     |

8. This confirms your purchase and SIMnet registration. The system will also send you a receipt via email (using the email address you entered as part of your SIMnet registration).

You will not receive a registration code – your account is created automatically for you. Click the **Return to SIMnet** button to return to the main page where you can now enter your username and password to log in to SIMnet.

| SIMnet | student registration                                                                                                    |
|--------|----------------------------------------------------------------------------------------------------|
|        |                                                                                                    |
|        |                                                                                                    |
|        |                                                                                                    |
|        | Thank you for your SIMnet purchase from Deca Software. The payment for your order is<br>complete. Your SIMnet registration code has automatically been applied to your<br>username. You may now sign in to your SIMnet account and access your assignments. |
|        | A copy of this receipt has been sent to the email address provided.                                                                                                    |
|        | Invoice ID: SIMNET110960           Order ID:         3U8063397C2605621R           Date:         8/6/2013           Product:         SIMnet 2013 - In Practice - Office           Shipping:         \$0.00           Tax:         \$0.00                     |
|        | Please note that <b>SIMNET GDP</b> will appear on your credit/debit card statement from<br><b>DECASOFT</b> .                                                                                                    |
|        | Return to SIMnet     Click here to return to                                                                                                    |
|        | the SIMnet login page.                                                                                                    |

## Frequently Asked Questions

#### I purchased online. Where is my registration code?

If you purchase your registration access online, the registration code is added to your SIMnet account automatically. You never receive (or need) an actual registration code.

#### I purchased online. Can I get a receipt?

The system will send your purchase receipt via an email from **deca software**. You may need to check your junk email folder for the receipt email.

If you need another copy of your purchase receipt, please email <u>sales@decasoftware.com</u>. Be sure to include your name, your school, and the product you purchased.

#### Can I return my purchase?

If you purchased online, and you have never used SIMnet, you may be eligible for a refund. Forward your purchase receipt to <u>sales@decasoftware.com</u> and explain why you need a refund.

If you did not purchase online, you will need to contact the place where you purchased the code to inquire about return or exchange policies. Deca software cannot refund purchases made from your school bookstore or another seller.

#### I purchased the wrong code or SIMnet module. Can I exchange it?

If you purchased a single module SIMnet code and registered for the wrong module, McGraw-Hill technical support can help you. Go to <u>http://mpss.mhhe.com/products-simnet.php</u> and use their online form to request assistance.

If you purchased the wrong code online, send an email to <u>sales@decasoftware.com</u> and explain your situation. Deca software may be able to swap your registration for the correct one, or they may need to refund your purchase, so you can repurchase the correct registration type.

If you purchased the wrong code from your school bookstore or another seller, you will need to contact the place where you purchased the code to inquire about return or exchange policies.

#### I am waiting on financial aid but I need to start my course work. How do I do this?

Click "I Have a Code" on the school's SIMnet homepage. There is a check box for a free trial period during the registration process where you can complete your assignments. The free trial can last up to 21 days. If the "I Have a Code" on the school's SIMnet homepage does not exist, please contact to your instructor to add the free trial for you.